# **FieldCare** Gi ]XYXYXfa UffU[ Y

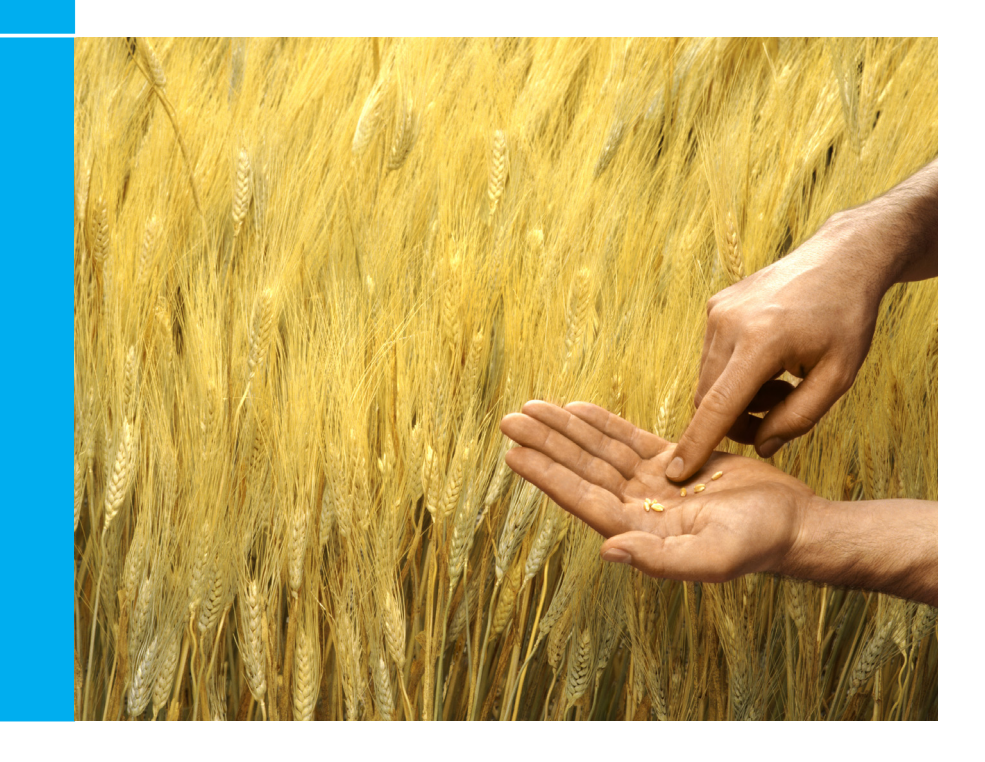

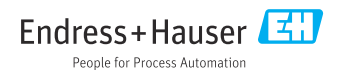

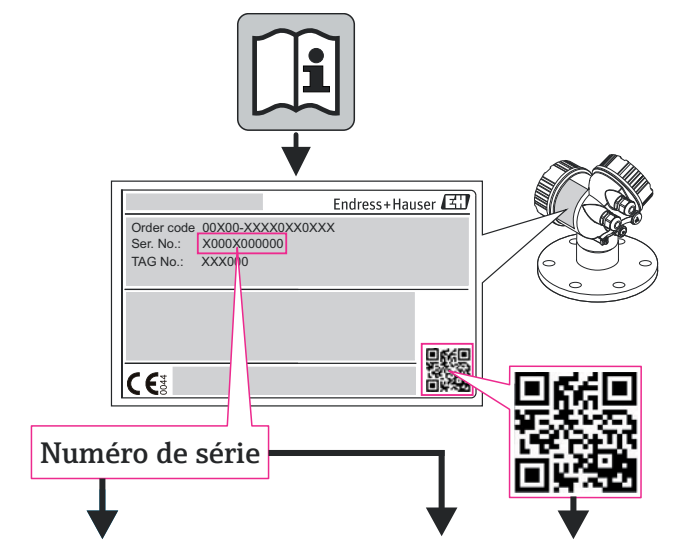

www.endress.com/deviceviewer

**Endress+Hauser Operations App** 

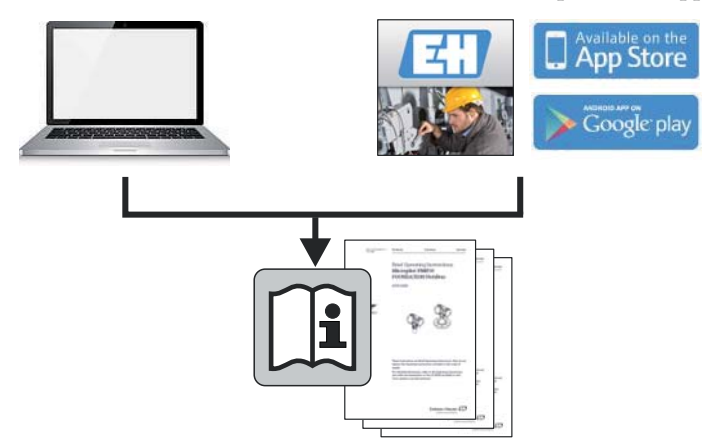

# Sommaire

| His             | torique de révision2                                               |
|-----------------|--------------------------------------------------------------------|
| 1               | Installation                                                       |
| 1.1             | Introduction                                                       |
| 1.2             | Démarrage du gestionnaire d'installation FieldCare                 |
| 1.3             | Procédure d'installation                                           |
| 1.4             | Etapes d'installation FieldCare 4                                  |
| 1.5             | Etapes d'installation DeviceCare5                                  |
| 2               | Gestion des licences FieldCare6                                    |
| 2.1             | Entrée d'une clé de licence6                                       |
| 2.2             | Clé de licence de secours pour l'application Condition             |
|                 | Monitoring                                                         |
| 2.3             | Comment demander votre clé de licence permanente                   |
|                 | 2.3.1 Enregistrement Web                                           |
|                 | 2.3.2 Poste, télécopie ou courrier électronique 8                  |
| <b>3</b><br>3.1 | Mise à jour du catalogue DTM9<br>Après une installation FieldCare9 |
| 3.2             | Âprès l'installation de nouveaux DTM9                              |

# Historique de révision

FR

| Version<br>du<br>produit | Manuel de mise en service | Modifications / commentaires                                                                                        |
|--------------------------|---------------------------|----------------------------------------------------------------------------------------------------|
| 2.01.xx                  | BA027S/04/a4/07.04        |                                                                                                    |
| 2.02.xx                  | BA027S/04/a4/12.05        |                                                                                                    |
| 2.03.xx                  | BA027S/04/a4/07.07        |                                                                                                    |
| 2.04.xx                  | BA027S/04/a4/12.07        |                                                                                                    |
| 2.05.xx                  | BA027S/04/a4/06.08        |                                                                                                    |
| 2.06.xx                  | BA027S/04/a4/03.09        |                                                                                                    |
| 2.07.xx                  | BA027S/04/a4/01.10        | Nouveau modèle de licence, support FOUNDATION<br>Fieldbus, iDTM, nouveau module Condition<br>Monitoring             |
| 2.08.xx                  | BA00027S/04/en/01.11      | En anglais uniquement                                                                                               |
| 2.09.xx                  | BA00027S/04/en/13.12      | Nouvelle version FieldCare. Le nouvel assistant<br>d'installation comprend tous les composants livrés sur<br>le DVD |
| 2.09.xx                  | BA00027S/04/en/14.12      | Allemand inclus                                                                                                    |
| 2.09.xx                  | BA00027S/04/en/15.13      | Nouveau gestionnaire d'installation, nouveau CD                                                                     |
| 2.09.xx                  | BA00027S/04/A2/16.13      | Modifications                                                                                                    |
| 2.09.xx                  | BA00027S/04/A2/17.14      | Modifications                                                                                                    |
| 2.09.xx                  | BA00027S/04/A2/18.14      | DeviceCare                                                                                                    |

### REMARQUE

- Le document fait état d'instructions succinctes décrivant l'installation et la mise en service de FieldCare, DeviceCare et des DTM.
- Pour de plus amples informations sur l'utilisation de FieldCare, veuillez vous reporter à l'aide en ligne FieldCare et au tutoriel fourni sur le DVD.

# 1 Installation

# 1.1 Introduction

La procédure d'installation de FieldCare vous aide à installer tous les composants (application, pilotes, CommDTM, DeviceDTM), qui se trouvent sur le DVD FieldCare.

# 1.2 Démarrage du gestionnaire d'installation FieldCare

Insérez le DVD FieldCare dans le lecteur de DVD :

- Le gestionnaire d'installation FieldCare démarre automatiquement ... ou
- si le démarrage automatique ("autostart") n'est pas actif, naviguez jusqu'au fichier InstallationManager.exe et démarrez-le

# 1.3 Procédure d'installation

Au cours de l'installation, veuillez lire attentivement et suivre les instructions d'installation.

- Sélectionnez Suivant > (ou Oui) pour continuer l'installation
- Sélectionnez < Retour pour revenir à l'étape d'installation précédente (si disponible)</li>

Sélectionnez Annuler (ou Non) pour annuler l'installation

### REMARQUE

• L'installation de certains composants peut durer longtemps. Pour éviter tout problème, n'annulez pas une installation en cours.

# 1.4 Etapes d'installation de FieldCare

### REMARQUE

H

 Veuillez installer tous les logiciels nécessaires, p. ex. Microsoft .NET ou lecteur PDF

Vous serez guidé tout au long des étapes d'installation :

- 1. Bienvenue au gestionnaire d'installation FieldCare Endress+Hauser
- 2. Page d'accueil du gestionnaire d'installation
  - FieldCare : permet de sélectionner l'installation de FieldCare et de la bibliothèque de DTM
  - DeviceCare : permet de sélectionner l'installation de DeviceCare (voir chapitre 1.5)
  - DTM library : permet d'installer les DTM
  - Documentation : permet d'ouvrir la documentation FieldCare
     REMARQUE : pour une première installation, sélectionnez FieldCare
- 3. Contrat de licence relatif aux composants Endress+Hauser
- 4. Contrat de licence relatif aux composants de fournisseurs tiers
  - Accédez à l'information de licence FieldCare, si disponible ; sinon, continuez avec la licence d'évaluation gratuite
     REMARQUE : la clé de licence peut être mise à jour à tout moment (voir chapitre 2)
- 5. Pour une première installation, créez un lien
- 6. Pour une première installation, sélectionnez l'une des étapes suivantes :
  - Installation de FieldCare components ou Documentation REMARQUE : pour l'installation initiale, sélectionnez FieldCare components et continuez avec l'étape 8
- 7. En cas de mise à jour, sélectionnez l'une des étapes suivantes :
  - Installer, Supprimer ou Supprimer tout
- Veuillez sélectionner dans la liste les composants devant être installés / supprimés
- Pour une première installation, sélectionnez le dossier d'installation REMARQUE : l'installation peut durer plusieurs minutes. Veuillez ne pas l'interrompre
- 10. A présent, le gestionnaire d'installation FieldCare démarre l'installation des composants :
  - Une fenêtre d'état vous informe de la progression
  - Au terme de l'installation, appuyez sur **Oui** pour confirmer le redémarrage de votre ordinateur
  - Appuyez sur **Terminer** pour terminer l'installation
- 11. En fonction des composants installés, le gestionnaire d'installation FieldCare doit redémarrer l'ordinateur
  - Effectuez à présent l'enregistrement de FieldCare, voir chapitre 2

# 1.5 Etapes d'installation de DeviceCare

### REMARQUE

- Vous serez guidé tout au long des étapes d'installation suivantes :
- 1. Bienvenue au gestionnaire d'installation FieldCare Endress+Hauser
- 2. Page d'accueil du gestionnaire d'installation
  - FieldCare : permet de sélectionner l'installation de FieldCare et de la bibliothèque de DTM (voir chapitre 1.4)
  - DeviceCare : permet de sélectionner l'installation de DeviceCare
  - DTM library : permet d'installer les DTM
  - Documentation : permet d'ouvrir la documentation FieldCare
     REMARQUE : pour une première installation, sélectionnez DeviceCare
- 3. Contrat de licence relatif aux composants de fournisseurs tiers
- 4. Sélectionnez le chemin d'installation
- 5. Le lien est créé
- 6. Information en cas de nécessité de redémarrage
- 7. Pour accéder aux appareils, veuillez sélectionner et installer la bibliothèque de DTM requise

# 2 Gestion des licences FieldCare

FR

FieldCare est livré en version d'évaluation gratuite. Le modèle de licence FieldCare est constitué d'un module de base appelé "Plant Asset Management" (également appelé PAM) et d'une extension. L'extension disponible est :

• Condition Monitoring (également appelée Professional) Une licence est constituée d'une combinaison d'un module PAM plus les extensions.

#### REMARQUE

 La mise à jour d'une version FieldCare précédemment sous licence nécessite une nouvelle licence. Pour plus de détails, veuillez contacter votre représentant Endress+Hauser.

## 2.1 Entrée d'une clé de licence

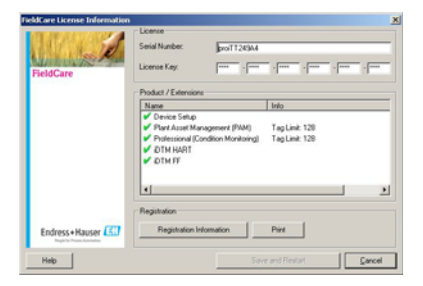

Pour entrer une licence, procédez comme suit :

- 1. Dans la boîte Numéro de série, entrez votre numéro de série
- 2. Dans la boîte **Clé de licence**, entrez votre clé de licence.
- 3. Cliquez sur **Information d'enregistrement** pour ouvrir la boîte de dialogue correspondante
  - Dans la boîte de dialogue, entrez l'information utilisateur additionnelle
  - Cliquez sur **OK** pour enregistrer vos modifications et fermer la boîte de dialogue
- 4. Cliquez sur **Enregistrer** et **Redémarrer** pour enregistrer votre information de licence, fermer la boîte de dialogue et redémarrer FieldCare.

## 2.2 Clé de licence de secours pour l'application Condition Monitoring

FieldCare avec Condition Monitoring est prévu pour tourner sur un unique PC. L'extension Condition Monitoring inclut une clé de licence de "secours" qui vous permet de l'utiliser pendant deux semaines dans un mode d'évaluation.

Suivez cette procédure relative à la clé de licence de secours :

- 1. Entrez la clé de licence de "secours" en suivant la procédure définie au chapitre 2.1 "Entrée d'une clé de licence".
- 2. Demandez votre licence permanente en suivant la procédure décrite au chapitre 2.3 "Comment demander une clé de licence permanente".
- 3. Entrez la clé de licence permanente en suivant la procédure définie au chapitre 2.1 "Entrée d'une clé de licence".

### 2.3 Comment demander votre clé de licence permanente

IMPORTANT : enregistrez votre licence Condition Monitoring immédiatement !

1. Dans la boîte de dialogue d'information de licence, cliquez sur **Information** d'enregistrement.

| Registration Inform                                                                   | nation                                                                                                    | ×         |
|---------------------------------------------------------------------------------------|----------------------------------------------------------------------------------------------------|-----------|
| User information for                                                                  | (product registration                                                                                                    |           |
| Contact Person:                                                                       |                                                                                                    |           |
| Job Title:                                                                            | [                                                                                                    | _         |
| Department:                                                                           | [                                                                                                    | _         |
| Company:                                                                              | [                                                                                                    |           |
| Emak                                                                                  | [                                                                                                    | _         |
| Telephone:                                                                            |                                                                                                    | _         |
| Fax                                                                                   | · · · · · · · · · · · · · · · · · · ·                                                                                                    | _         |
| Street or PO Box                                                                      |                                                                                                    | _         |
| Postal Code:                                                                          | City                                                                                                    | _         |
| State:                                                                                | [                                                                                                    |           |
| Country:                                                                              | [                                                                                                    | _         |
| MAC Address (requ<br>If your computer ha<br>present in your com<br>[00-18-88-80-60.00 | ied for Photessional licence only)<br>is multiple network adapters, you must select the one that is alw<br>puter.<br>O (Broadcom Ned-Dreme 57xx Gigabit Controller - Ethernet 802.3 | 91<br>1 ¥ |
| Help                                                                                  | Print Web Registration 0                                                                                                    | ĸ         |

- 2. Dans la boîte de dialogue, entrez votre information d'enregistrement.
- 3. Sélectionnez dans le menu déroulant l'adresse MAC de votre ordinateur.
- 4. Cliquez sur **Enregistrement Web** ou sur **Imprimer** pour envoyer votre information d'enregistrement via Internet ou par la poste, selon le cas.

Endress+Hauser

## 2.3.1 Enregistrement Web

Lorsque vous cliquez sur **Enregistrement Web**, vous êtes connecté via votre navigateur Web au site d'enregistrement de FieldCare.

- 1. Entrez l'information nécessaire : les champs marqués par "\*" sont obligatoires.
- 2. Cochez le moyen de livraison (courrier électronique, télécopie ou poste).
- 3. Appuyez sur **Envoyer** pour envoyer votre enregistrement.

## 2.3.2 Poste, télécopie ou courrier électronique

Si vous cliquez sur **Imprimer**, une copie de votre information d'enregistrement est imprimée.

- 1. Cliquez sur **Enregistrer sous** pour enregistrer l'information en tant que fichier .txt
- 2. Adressez par la poste le formulaire à

Endress+Hauser Process Solutions AG FieldCare Registration Kaegenstrasse 2 CH-4153 Reinach, Switzerland

- 3. ou télécopiez le formulaire au 0041 61 715 2800
- 4. ou envoyez le formulaire par courrier électronique à l'adresse fieldcareregistration@solutions.endress.com

Votre clé de licence permanente vous sera (normalement) envoyée en l'espace d'une semaine ouvrable.

1. Entrez la clé de licence permanente en suivant la procédure définie au chapitre 2.1 "Entrée d'une clé de licence".

H

# 3 Mise à jour du catalogue DTM

# 3.1 Après une installation FieldCare

- 1. Après avoir enregistré votre licence et ouvert FieldCare, une boîte de message vous informe que vous devez mettre à jour le catalogue DTM.
  - Cliquez sur Mise à jour pour mettre à jour le catalogue DTM.
- 2. FieldCare recherche les nouveaux DTM installés sur votre ordinateur et les ajoute automatiquement au catalogue DTM.
  - Les DTM sont affichés dans la boîte de dialogue "Mise à jour catalogue DTM".
  - Cliquez sur **OK** pour fermer la boîte de dialogue et poursuivre l'utilisation de FieldCare.
- 3. La boîte de dialogue "FieldCare Getting Started contents" s'ouvre.
  - Sélectionnez la rubrique requise pour créer votre projet FieldCare.

# 3.2 Après l'installation de nouveaux DTM

Si de nouveaux DTM ont été installés, le catalogue DTM doit être mis à jour manuellement.

1. Ouvrez le menu "Catalogue DTM" et cliquez sur Mise à jour.

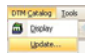

- La boîte de dialogue Mise à jour catalogue DTM s'ouvre. Le volet de gauche montre les DTM qui ne sont pas encore intégrés au catalogue DTM. Le volet de droite montre les appareils contenus dans le catalogue DTM.
  - Cliquez sur **Mise à jour** pour mettre à jour les DTM installés.
  - Après la recherche, les DTM trouvés sont ajoutés au volet de gauche de la boîte de dialogue.

| levice Type | es not part of DTM Catalog                             |                                                |        | Device Types | an DTM Calalog    |   |
|-------------|--------------------------------------------------------|------------------------------------------------|--------|--------------|-------------------|---|
| Stahur      | Device Type (DTM)<br>36: 50:042000 Rev 0               | Version   V1.00.15.00                          |        | Statue       | Device Type (DTM) |   |
|             | #1 50/E4000 Rev 0<br>50/21/000 Rev 0                   | V1.00.15.00                                    |        |              |                   |   |
|             | 50/M1000 Rev 0                                         | V1.00.15.00                                    |        |              |                   |   |
| -           | E PTH Rev 1                                            | dd all to DTM Catalog<br>dd selected to DTM Ca |        |              |                   |   |
|             | R TB33PH pH Rev<br>R TB13PH ORP Re D<br>R TB33PH dON R | tM information                                 |        |              |                   |   |
|             | TBIOPH IConc Rev 1<br>TBIOPH IConc Rev 1               | V1.00.15.00                                    |        |              |                   |   |
|             | # TBB2EC CONC Rev 1<br># TBB2TE COND Rev 1             | V1.00.15.00<br>V1.00.15.00                     | Update |              |                   | _ |
| <[          | TRATE CONC. Ball 1                                     | VT M 15 M                                      |        | -            |                   | 2 |

 Cliquez avec le bouton droit sur un type d'appareil dans la boîte de dialogue "Mise à jour catalogue DTM".

#### Endress+Hauser

- Cliquez sur **Ajouter tout au catalogue DTM** afin d'ajouter les DTM et les iDTM au catalogue DTM.
- Cliquez sur OK pour enregistrer vos modifications et quitter la boîte de dialogue "Update DTM catalog"

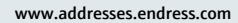

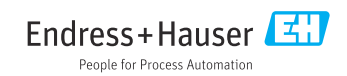